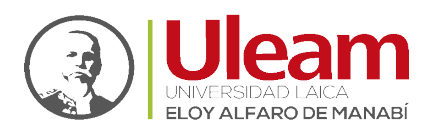

## Tutorial básico de Microsoft Teams

**NOTA**: Este manual es una referencia directa al manual online que puede encontrar <u>aquí</u>. Para su aplicabilidad se lo transformó a formato PDF descargable.

Microsoft Teams es un chat empresarial en el que se puede trabajar entre personas de un mismo equipo, compartiendo entre ellos sus recursos. Algunas de las características que incluye son:

- 1. 1.Llamadas
- 2. 2.Control remoto a través de una llamada
- 3. 3.Videollamadas
- 4. 4.Compartir archivos
- 5. 5. Chats de múltiples usuarios

|       | Microsoft Teams    | Burgue o excita un converdo                                                                                                | • |
|-------|--------------------|----------------------------------------------------------------------------------------------------|---|
| *     | Recertes Contactos |                                                                                                    |   |
| -     |                    |                                                                                                    |   |
| *     |                    |                                                                                                    |   |
|       |                    |                                                                                                    |   |
|       |                    |                                                                                                    |   |
|       |                    | 1                                                                                                    |   |
|       |                    |                                                                                                    |   |
|       |                    | •                                                                                                    |   |
|       |                    | <u></u>                                                                                                    |   |
|       |                    | Mantenga conversaciones privadas<br>A veces solo desex studiar o natizar videolanidas en privado uno a uno o con un grupo. |   |
|       |                    | Llamada y chat privados                                                                                                    |   |
| 96 E  |                    |                                                                                                    |   |
|       |                    |                                                                                                    |   |
|       |                    |                                                                                                    |   |
| ø     |                    |                                                                                                    |   |
| 8     |                    |                                                                                                    |   |
| 0     |                    |                                                                                                    |   |
| Appen |                    |                                                                                                    |   |

### Menú izquierdo y sus opciones

**Actividad**: Al seleccionar esta opción se puede ver los comentarios y respuestas que han hecho los miembros de un equipo o llamadas perdidas.

**Chat**: Al seleccionar esta opción se puede ver los comentarios y respuestas que han hecho los miembros de un equipo o llamadas perdidas.

**Equipos**: Al seleccionar esta opción podremos ver nuestras conversaciones con otros miembros del equipo.

**Reuniones**: En cada equipo en el que tengamos acceso, se pueden compartir recursos al resto de miembros del equipo de esta manera se puede organizar mejor el trabajo.

**Reuniones**: Al seleccionar esta opción podremos crear reuniones con miembros del equipo o externos, aunque no tengan instalado Microsoft team.

Archivos: Aquí podemos ver los archivos utilizados recientemente.

Más: Podemos instalar aplicaciones externas desde la tienda

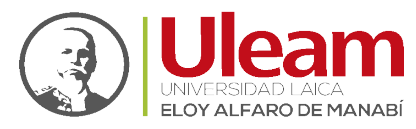

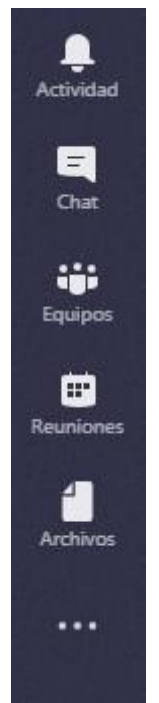

## Buscar a un usuario y abrir un chat

En la parte superior escribimos el nombre del miembro del equipo con el que queramos tener una conversación.

Busque o escriba un comando

Una vez escribimos el nombre vamos a contactos y allí nos aparecerá:

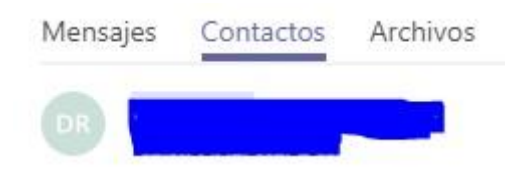

#### Crear un chat con múltiples usuarios

En la parte superior izquierda hacemos clic en la opción crear nuevo chat, con la que podremos crear un nuevo chat con varios miembros del equipo. A continuación, añadimos un nombre para el nuevo chat e incluimos los miembros que queremos que integren el nuevo chat.

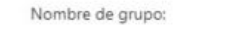

Para: Comience a escribir un nombre

 $\overline{}$ 

#### Botones dentro de un chat

En la parte superior derecha de un chat, podemos encontrar cuatro botones:

- Videollamada
- Llamada de audio
- Compartir la pantalla

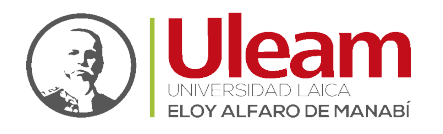

Agregar personas

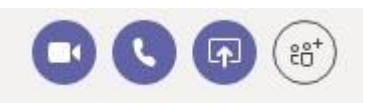

**Sugerencia**: dentro de una llamada de audio también se puede hacer una vídeo llamada. La opción 'agregar personas' añade usuarios al chat del usuario con el que tengamos la conversación.

## Compartir la pantalla sin llamada

Para compartir la pantalla no es necesario realizar una llamada. Simplemente pulsamos en el botón 'Compartir pantalla' dentro de un chat y elegimos la pantalla que queremos compartir:

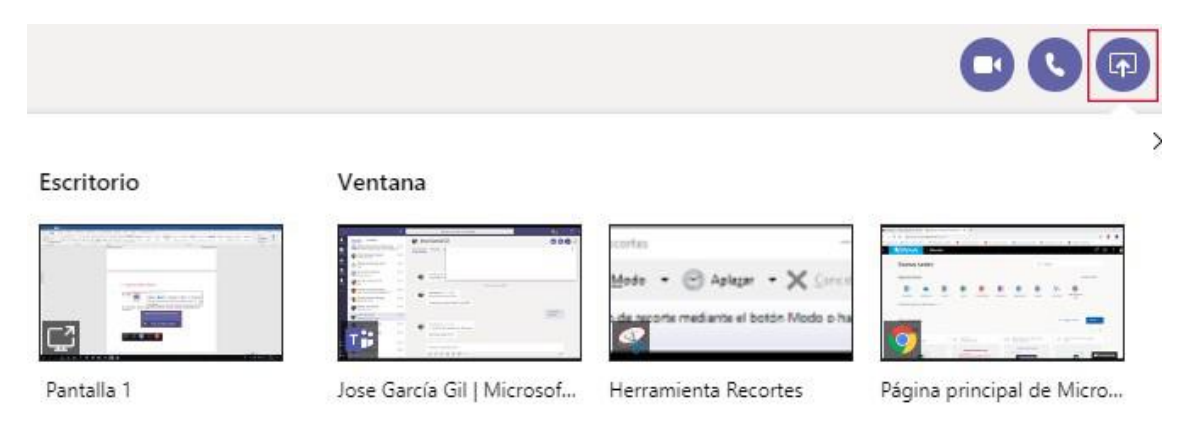

Al otro miembro del chat le llegará la siguiente notificación. Al aceptarla, ya podrá ver la pantalla que le comparten.

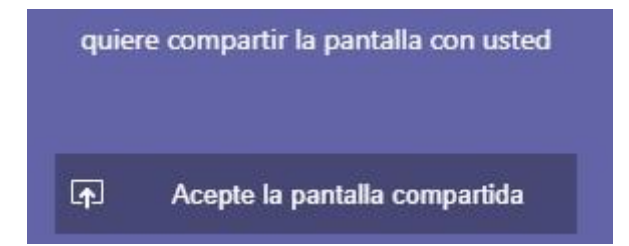

Una vez tenemos compartida la pantalla tenemos estos botones, no podremos hacer videollamada ni sonido, solo podemos colgar o compartir otra pantalla diferente.

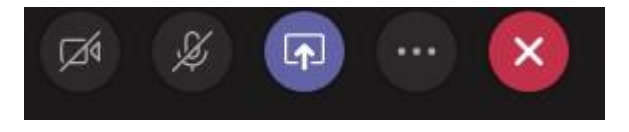

### Compartir pantalla en una llamada y ceder control

En Microsoft team, al igual que Skype empresarial, para poder compartir pantalla y hablar a la vez hay que realizar una llamada. Una vez realizada la llamada, en la parte inferior aparecerán los siguientes botones:

- Activar videollamada
- Activar o desactivar micrófono
- Compartir pantalla

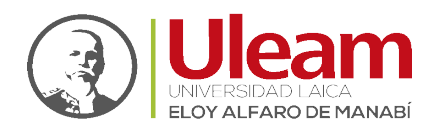

Mas opciones

Colgar la llamada

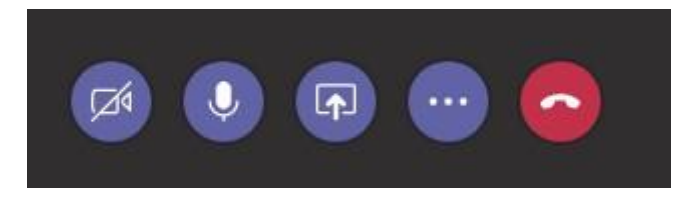

Para compartir pantalla hacemos clic en el botón central y seleccionamos la pantalla que queremos compartir, bien a través de escritorio o bien a través de las ventanas que tengamos abiertas.

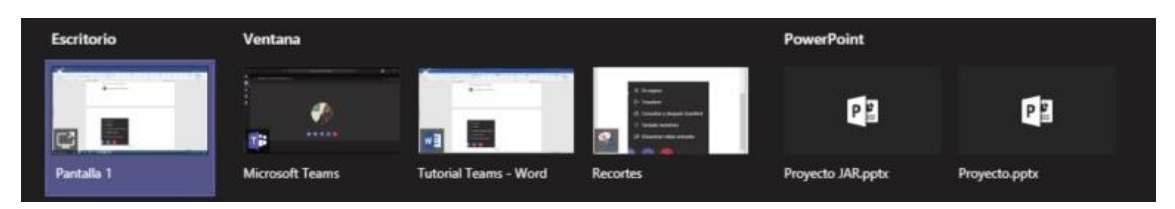

Para poder ceder el control a otro miembro del chat, deberemos compartir escritorio. Una vez compartida, en la parte superior aparecerá un rectángulo con la opción de ceder el control a cualquier usuario de la llamada. Cabe destacar que en cualquier momento podremos quitar el control o detener la presentación.

| Presentando | Ceder el control | $\sim$ | Detener la presentación | ] & |
|-------------|------------------|--------|-------------------------|-----|
|-------------|------------------|--------|-------------------------|-----|

Al pulsar el botón de los tres puntos, nos aparecen más opciones:

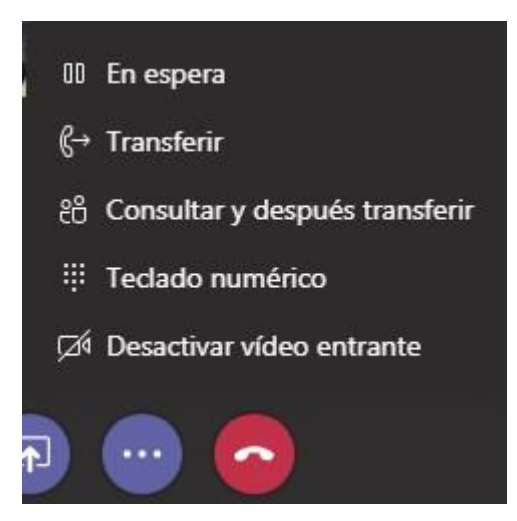

## Botones en la derecha en una llamada

Una vez realizada la llamada, en la parte superior derecha encontramos cuatro botones:

- Pantalla completa
- Abrir un chat en la llamada
- Invitar a alguien
- Configuración del audio y micrófono

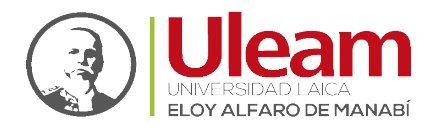

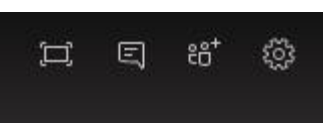

Para invitar a otra persona solo debemos pulsar la opción y escribir el nombre para agregarlo a la llamada.

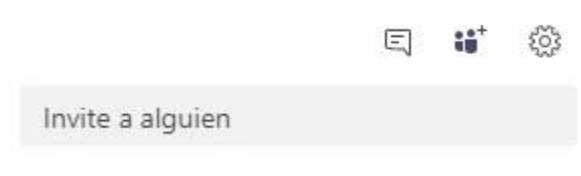

Actualmente en esta llamada (2)

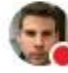

Jose Antonio Ruiz Villanueva

## Configurar auriculares en una llamada

- Dispositivos de audio: Elegimos el dispositivo que usemos
- Altavoz: Elegimos que el sonido salga por nuestros cascos
- Micrófono: Elegimos que el micrófono sea el de nuestros cascos

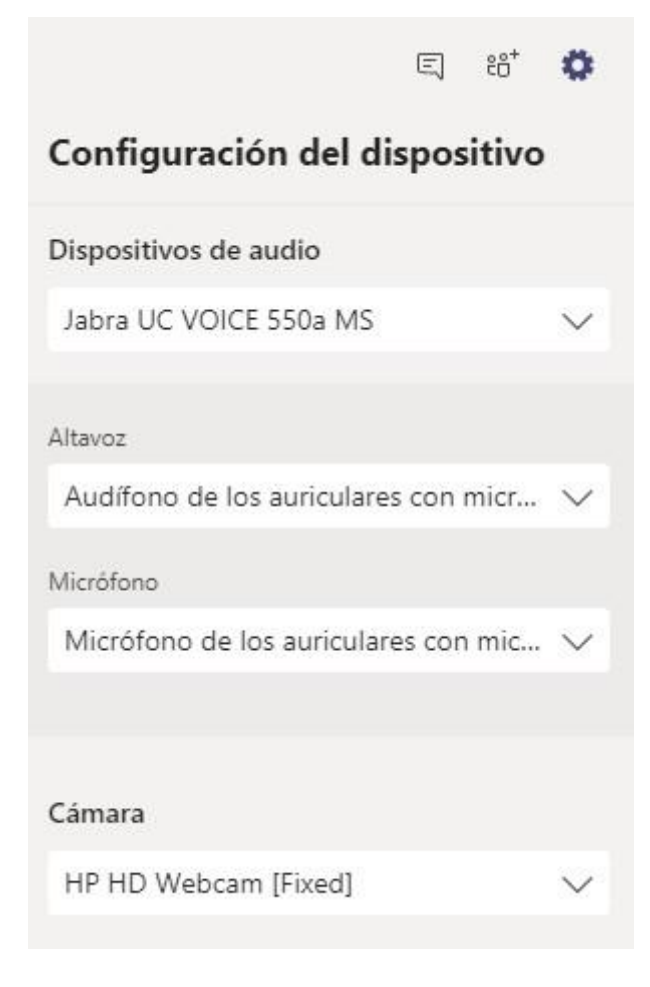

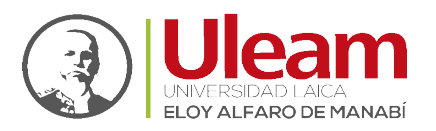

#### Crear una reunión

En el panel izquierdo, vamos a la opción reunión:

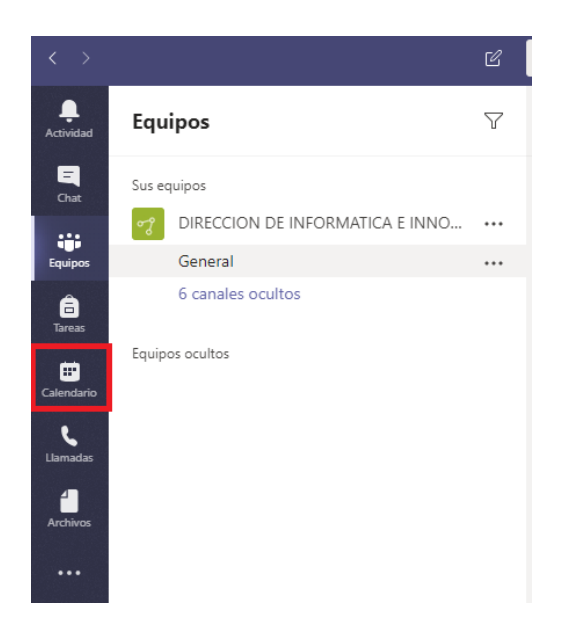

Hacemos clic en programar una reunión:

| < >           | Ľ     |             | _ – □ ×                           |                 |              |               |
|---------------|-------|-------------|-----------------------------------|-----------------|--------------|---------------|
| <br>Actividad | Ē     | Calendario  | $+$ Nueva reunión $~~$ $\sim$     |                 |              |               |
| E<br>Chat     |       | Hoy < >     | $\boxminus$ Semana laboral $\lor$ |                 |              |               |
| Equipos       |       | 16<br>Iunes | 17<br>martes                      | 18<br>miércoles | 19<br>jueves | 20<br>viernes |
| Tareas        | 11:00 |             |                                   |                 |              |               |
|               | 12:00 |             |                                   |                 |              |               |
| -0            | 13:00 |             |                                   |                 |              |               |
| Aplicaciones  | 14:00 |             |                                   |                 |              |               |

Se abrirá la siguiente ventana:

- Título: añadimos el título.
- Iniciar: añadimos día y hora de inicio y final de reunión.
- Zona horaria: añadimos la zona horaria en la que se va a realizar la reunión.
- Detalles: añadimos los comentarios que estimemos oportunos.
- Seleccionar un canal donde reunirse: añadimos un Team para organizar la reunión.
- Invitar a personas: añadimos el correo para agregar a los asistentes.
- Organizador: persona que organizar la reunión.
- Asistentes: personas que han aceptado la invitación a la reunión.

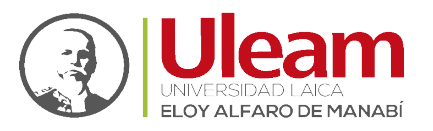

|                  |        | ľ                                  | 8                | Busque o esc   | riba un comando                                               |            |         | - 🗆    |
|------------------|--------|------------------------------------|------------------|----------------|---------------------------------------------------------------|------------|---------|--------|
|                  |        | Nueva reunión Detalle              | s Asistente pa   | ra programac   | ión                                                           |            | Guardar | Cerrar |
| <b>E</b><br>Chat | Zona I | horaria: (UTC-05:00) Bogotá, I     | Lima, Quito, Rio | Branco 🗸       |                                                               |            |         |        |
| Equipos          | Ø      | Agregue un título                  |                  |                |                                                               |            |         |        |
| areas            | o_1    | Agregue asistentes requerio        | dos              |                |                                                               | + Opcional |         |        |
| iii)             | Ē      | 16 mar. 2020                       | 12:00 ~          |                |                                                               |            |         |        |
| L                |        | 16 mar. 2020                       | 12:30 ~          | 30 min         | Todo el día                                                   |            |         |        |
| Llamadas         | Ø      | No se repite $\sim$                |                  |                |                                                               |            |         |        |
| Archivos         |        | Agregar canal                      |                  |                |                                                               |            |         |        |
|                  | 0      | Agregue una ubicación              |                  |                |                                                               |            |         |        |
|                  | ÷      | <b>B</b> <i>I</i> ⊻ <del>S</del> ∀ | <u>A</u> 🗚       | Párrafo $\vee$ | $\underline{T}_{x} \mid \leftarrow \rightarrow \equiv \equiv$ | }⊒ ∣ •••   |         |        |
|                  |        | Escriba los detalles de esta       | nueva reunión    |                |                                                               |            |         |        |

A las personas que invitemos les llegara un correo:

- Nueva reunión: nombre de la reunión
- Podemos contestar a la invitación de la reunión con las opciones: aceptar, provisional o rechazar.
- Haciendo clic en 'Join Microsoft Teams Meeting' accedemos a la reunión.

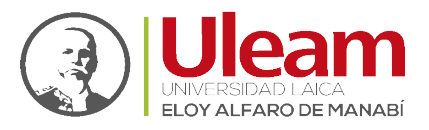

#### **Reunión Teams**

(

| 📋 Reunión      | Teams                            |    |                    |  |
|----------------|----------------------------------|----|--------------------|--|
| 🕒 Lun 16 M     | ar 2020, 'de' 12:00 a 12:3       | 0  |                    |  |
| Cia an Alistan |                                  |    |                    |  |
| Sin connictos  |                                  |    |                    |  |
|                |                                  |    |                    |  |
| Respond        | ler a este evento                |    |                    |  |
| 📆 Respond      | ler a este evento                |    |                    |  |
| Respond        | nensaje a I                      | ES | TEFANÍA (opcional) |  |
| Respond        | ler a este evento<br>mensaje a l | ES | TEFANÍA (opcional) |  |

## Unirse a reunión de Microsoft Teams

Más información sobre Teams | Opciones de la reunión

#### Se abrirá otra pestaña y le daremos a la opción 'Unirse por Internet'

|                                                                           | merosore rearra                           |
|---------------------------------------------------------------------------|-------------------------------------------|
| Si la aplicación no se abre en unos se<br>Microsoft Edge o Google Chrome. | gundos, vuelva a intentarlo. O bien, únas |
| Unirse por Internet                                                       | Descargar                                 |

Pondremos un nombre para identificarnos:

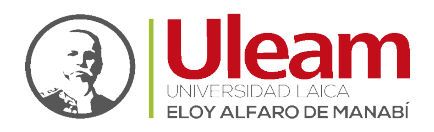

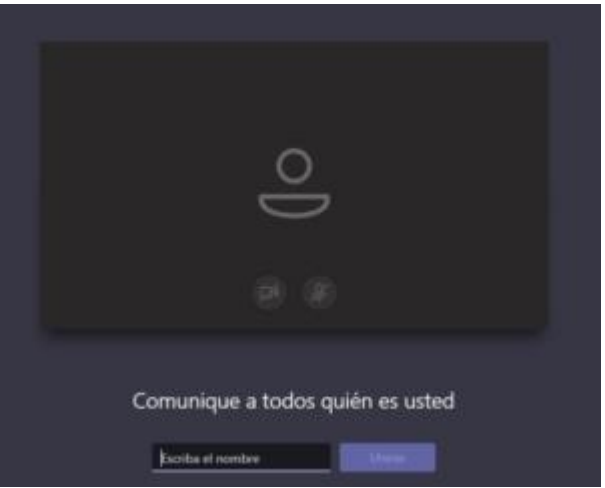

Y ya estaría la reunión creada e iniciada.

| S Nueva Reunión 00:41 |           | н | e <b>f</b> : | 5° © | Q |
|-----------------------|-----------|---|--------------|------|---|
|                       |           |   |              |      |   |
|                       | _         |   |              |      |   |
|                       |           |   |              |      |   |
|                       |           |   |              |      |   |
|                       | ø 😰 a 📖 😞 |   |              |      |   |

Esperamos que este tutorial sobre Microsoft Teams te haya parecido interesante. Si tienes alguna duda o sugerencia por favor escribanos a **incidencias.diit@uleam.edu.ec.**